| Login: jean        |       |
|--------------------|-------|
| Mot de passe: •••• | 1 1 1 |
| se connecter       | 200   |

## Bienvenu sur l'interface de gestion des messages

Connecté en tant que client.

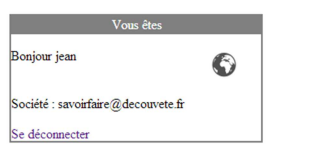

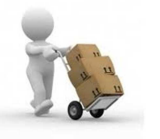

Nouveau ticket

Pas encore de ticket.

On est connecté, pour la première fois, donc pas de ticket.

| Pas encore de ticket.            | Vous êtes<br>Bonjour jean<br>Société : savoirfaire@decouvete.fr<br>Se déconnecter<br>Nouveau ticket | •                                                                                                    |                    |
|----------------------------------|----------------------------------------------------------------------------------------------------|----------------------------------------------------------------------------------------------------|--------------------|
|                                  |                                                                                                    | Object - Test numéro 1                                                                                                    | œ                  |
|                                  |                                                                                                    | Object restera relativement bref<br>Object restera relativement bref<br>Message:<br>Joindre un fichier: Sélect fichiers Sans titre.png<br>Envoyer |                    |
|                                  |                                                                                                    |                                                                                                    |                    |
| Insertion du premier             | ticket.<br>déconnecter                                                                              |                                                                                                    |                    |
| Test numéro 1 ( Crée )           |                                                                                                    | Ticket #91                                                                                                    |                    |
| Object restera relativement bref |                                                                                                    | Client : savoirfaire@decouvete.fr<br>Nom : jean                                                                                                   |                    |
| 2014-02-14 13:58:09              |                                                                                                    | Téléphone : 0245657894                                                                                                    |                    |
|                                  |                                                                                                    | Email : cbeaugrand@sts-sio-caen.info                                                                                                    |                    |
|                                  |                                                                                                    | Date ouverture : 2014-02-14 13:58:09                                                                                                    |                    |
|                                  |                                                                                                    | Statut : Crée                                                                                                    |                    |
|                                  |                                                                                                    | DISCUSSION                                                                                                    |                    |
|                                  |                                                                                                    |                                                                                                    |                    |
|                                  |                                                                                                    | Message:                                                                                                    |                    |
|                                  |                                                                                                    | Joindre un fichier: Sélect fichiers Aucun fichier choisi                                                                                          |                    |
|                                  |                                                                                                    | Joindre un fichier: Sélect. fichiers Aucun fichier choisi                                                                                         |                    |
|                                  |                                                                                                    | Joindre un fichier: Sélect. fichiers Aucun fichier choisi Envoyer Vos messages                                                                    |                    |
|                                  |                                                                                                    | Joindre un fichier: Sélect. fichiers Aucun fichier choisi Envoyer Vos messages De : jean                                                          |                    |
|                                  |                                                                                                    | Joindre un fichier: Sélect fichiers Aucun fichier choisi Envoyer Vos messages De : jean Object restera relativement bref                          |                    |
|                                  |                                                                                                    | Joindre un fichier: Sélect. fichiers Aucun fichier choisi Envoyer Vos messages De : jean Object restera relativement bref 20                      | )14-02-14 13:58:09 |
|                                  |                                                                                                    | Joindre un fichier: Sélect. fichiers Aucun fichier choisi Envoyer Vos messages De : jean Object restera relativement bref 20 Piece jointe         | 014-02-14 13-58:09 |

Après envoi, affichage du dernier ticket envoyé.

|                         | Vous êtes                     |              |                                                                                                    |
|-------------------------|-------------------------------|--------------|----------------------------------------------------------------------------------------------------|
|                         | Bonjour Bernard               | $\bigcirc_1$ | The second second second second second second second second second second second second second second second se |
|                         | Société : Objectif Multimedia |              |                                                                                                    |
|                         | Se déconnecter                |              |                                                                                                    |
|                         | Nouveau ticket                |              |                                                                                                    |
| 🔿 Mes tickets participé |                               |              |                                                                                                    |
| Pas encore de ticket    |                               |              |                                                                                                    |

L'opérateur se connecte est peut voir une notification à côté de l'image de la planète.

ouveau ticket

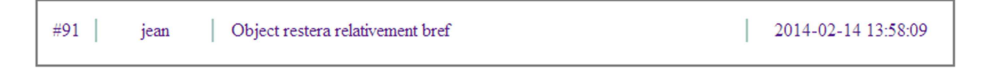

Après clique sur la notification, une liste s'affiche des notifications qui viennent d'être créée ou répondu par le client.

| Ticket #91                                                                       |
|----------------------------------------------------------------------------------|
| Client : savoirfaire@decouvete.fr                                                |
| Nom : jean                                                                       |
| Téléphone : 0245657894                                                           |
| Email : cbeaugrand@sts-sio-caen.info                                             |
| Information                                                                      |
| Date ouverture : 2014-02-14 13:58:09                                             |
| Bernard v                                                                        |
| Crée 🗸                                                                           |
| Discussion                                                                       |
| Message:<br>Joindre un fichier: Sélect. fichiers Aucun fichier choisi<br>Envoyer |
| Vos messages                                                                     |
| De : jean<br>Object restera relativement bref                                    |
| 2014-02-14 13:58:09                                                              |
| Piece jointe 😓                                                                   |

Une fois cliqué sur la notification désirée, les informations relatives au ticket apparaissent.

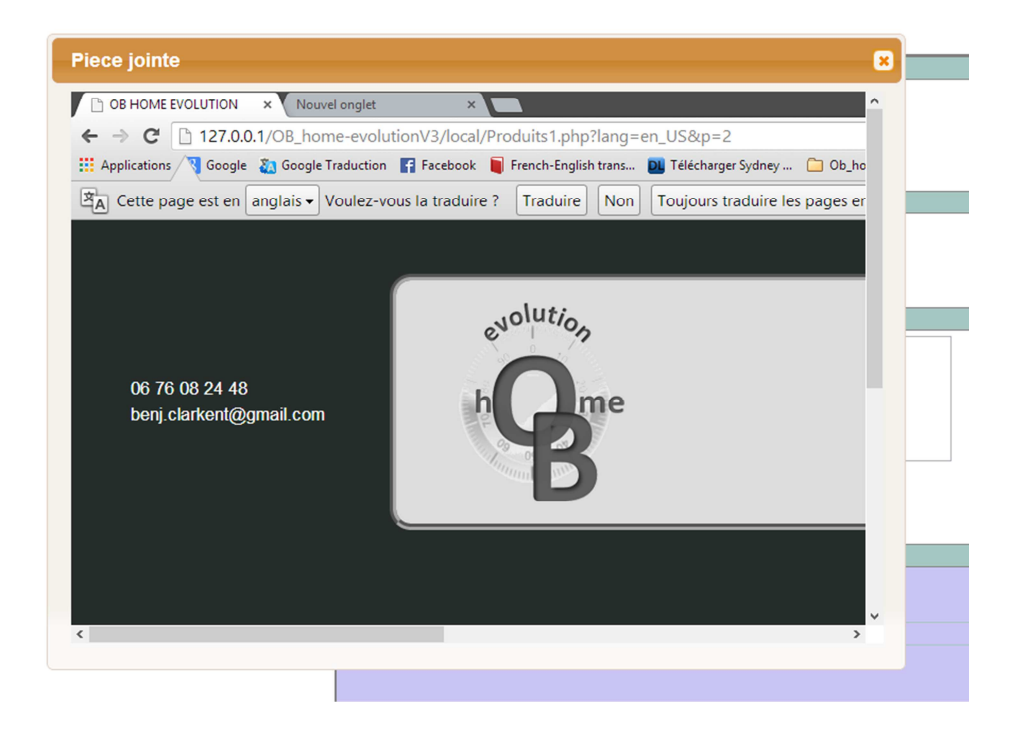

En cliquant sur le lien de la pièce jointe on affiche le document (les pdf s'adaptent au cadre mais pas les images...)

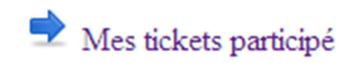

Après que l'opérateur est répondu on va sur ce lien.

| Société : Objectif Multimedia<br>Se déconnecter | LA LA LA            |
|-------------------------------------------------|---------------------|
| Nouveau ticket                                  |                     |
| Répondu 🗸                                       | je confirme         |
| Test numéro 1                                   | 2014-02-14 14:18:11 |

On arrive sur la page où sont recensés les tickets répondu.

|                                        | ponjour jean<br>Société : savoirfaire@decouvete.fr<br>Se déconnecter<br>Nouveau ticket |                                                           |                     |
|----------------------------------------|----------------------------------------------------------------------------------------|-----------------------------------------------------------|---------------------|
| Test numéro l (Répondu)<br>je confirme | 1                                                                                      | #91   jean   je confirme                                  | 2014-02-14 14:18:11 |
| 2014 02 14 14 19 11                    |                                                                                        | Ticket #91                                                |                     |
| 2014-02-14 14:18:11                    |                                                                                        | Client : savoirfaire@decouvete.fr                         |                     |
|                                        |                                                                                        | Nom : jean                                                |                     |
|                                        |                                                                                        | Téléphone : 0245657894                                    |                     |
|                                        |                                                                                        | Email : cbeaugrand@sts-sso-caen.into                      |                     |
|                                        |                                                                                        | Date ouverture : 2014-02-14 13:58:09                      |                     |
|                                        |                                                                                        | Operateur : Bernard                                       |                     |
|                                        |                                                                                        | Statut : Répondu                                          |                     |
|                                        |                                                                                        | Discussion                                                |                     |
|                                        |                                                                                        | Message:                                                  |                     |
|                                        |                                                                                        | Joindre un fichier: Sélect. fichiers Aucun fichier choisi |                     |
|                                        |                                                                                        | Envoyer                                                   |                     |
|                                        |                                                                                        | Vos messages                                              |                     |
|                                        |                                                                                        | De : Bernard                                              |                     |
|                                        |                                                                                        | je confirme                                               |                     |
|                                        |                                                                                        |                                                           | 2014-02-14 14:18:11 |
|                                        |                                                                                        | Piece jointe 🕒                                            |                     |
|                                        |                                                                                        | De : jean                                                 |                     |
|                                        |                                                                                        | Object restera relativement bref                          |                     |

De retour sur la page du client on constate que l'on a bien une notification (pour le client seul les tickets statut répondu sont affichés), sur le flanc gauche dans la zone des tickets perso apparait le message répondu et comme on travaille sur le dernier ticket posté, on affiche le message ici de couleur vert indiquant que c'est l'interlocuteur qui a répondu.

| Services Informatiques aux Organisations<br>Période de stage : du au | Convention pédagogique<br>Stage en entreprise |  |
|----------------------------------------------------------------------|-----------------------------------------------|--|
| Stagiaire                                                            |                                               |  |
| Nom :                                                                | Prénom :                                      |  |
|                                                                      |                                               |  |
| Etablissement d'accueil                                              |                                               |  |
| Paicon cociale *                                                     |                                               |  |
| Adresse                                                              |                                               |  |
| CP et ville *                                                        |                                               |  |
| Maître de stage/tuteur                                               |                                               |  |
| Nom *                                                                |                                               |  |
| Fonction/service                                                     |                                               |  |
|                                                                      |                                               |  |
| Tél                                                                  |                                               |  |

Si fichier joint est un pdf, il est possible d'enregistrer directement ou on veut le fichier.

Bellic Mauric 🗸

Changement d'opérateur par l'actuel « bernard » en maurice.

Operateur : Bellic Maurice

Apparait maintenant sur la page du client.

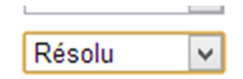

Maurice reçoit maintenant les notifications et peut s'il le désir mettre en résolu.

| T · · · / 1/D/ 1 ·      | Ticket #91                           |
|-------------------------|--------------------------------------|
| lest numero I ( Reson ) | Client : savoirfaire@decouvete.fr    |
|                         | Nom : jean                           |
| 2014-02-14 14:30:40     | Téléphone : 0245657894               |
|                         | Email : cbeaugrand@sts-sio-caen.info |
|                         | Information                          |
|                         | Date ouverture : 2014-02-14 13:58:09 |
|                         | Date fermeture : 2014-02-14 14:37:25 |
|                         | Operateur : Bellic Maurice           |
|                         | Statut : Résolu                      |
|                         | De : jean                            |
|                         | Merci de votre aide                  |
|                         | 2014-02-14 14:30:40                  |
|                         |                                      |
|                         | De : Bernard                         |

Maintenant que Maurice a passé le ticket en résolu, cela apparait bien dans le statut et le client ne peut plus repondre.

|                           | Nouveau ticket |                                                                                  |                     |
|---------------------------|----------------|----------------------------------------------------------------------------------|---------------------|
|                           |                | Ticket #92                                                                       |                     |
| Un deuxieme ticket (Cree) |                | Client : savoirfaire@decouvete.fr                                                |                     |
| ne pao barori quor arrer  |                | Nom : jean                                                                       |                     |
| 2014-02-14 14:40:40       | _              | Téléphone : 0245657894                                                           |                     |
|                           |                | Email : cbeaugrand@sts-sio-caen.info                                             |                     |
|                           |                | Information                                                                      |                     |
| Test numéro 1 ( Résolu )  | _              | Date ouverture : 2014-02-14 14:40:40                                             |                     |
| Merci de votre aide       |                | Statut : Crée                                                                    |                     |
| 2014-02-14 14:30:40       | -              | Discussion                                                                       |                     |
|                           |                | Message:<br>Joindre un fichier: Sélect. fichiers Aucun fichier choisi<br>Envoyer |                     |
|                           |                | Vos messages                                                                     |                     |
|                           |                | De : jean<br>ne pas savoir quoi dire.                                            |                     |
|                           |                |                                                                                  | 2014-02-14 14:40:40 |
|                           | 1              |                                                                                  |                     |

Si on possède plusieurs ticket on peut revoir les anciens ticket en intégralité, grâce au lien à gauche.

| Répondu       Values rien.         Répondu       Values rien.                                                                                                    | n denvième ticket (Crée )              | ARCCUPA                              |                     |
|----------------------------------------------------------------------------------------------------|----------------------------------------|--------------------------------------|---------------------|
| None: joan 2014-02-14 144040 Tidphoe: 024567594 Emai: chousemand() etc. 460-can and/0 Tidphoe: 024567594 Emai: chousemand() etc. 460-can and/0 Date coventre: 2014-02-14 1358.09 Date femater: 2014-02-14 1358.09 Date femater: 2014-02                                                                                                    | pas savoir quoi dire.                  | Client : savoirfaire@decouvete.fr    |                     |
| 2014-02-14 144040     If Telephone: 10.14567594       stantario 1 (Reioh)     Information       2014-02-14 143040     Information       2014-02-14 143040     Information       Date formether: 2014-02-14 143755     Operator: Belle Manice       Stat: Reioh     Determenter: 2014-02-14 143755       Determenter: 2014-02-14 143755     Operator: Belle Manice       Stat: Reioh     Determenter: 2014-02-14 143755       Determenter: 2014-02-14 143755     Operator: Belle Manice       Stat: Reioh     Determenter: 2014-02-14 143755       Det. Jerned     If confinee       2014-02-14 143040     Determenter: 2014-02-14 143040       Det. Jerned     If confinee       2014-02-14 143040     Determenter: 2014-02-14 143040       Det. Jerned     If confinee       2014-02-14 143040     Determenter: 2014-02-14 143040       Det. Jerned     If confinee       2014-02-14 1433809     Phone jointer       Phone jointer     2014-02-14 133809       Phone jointer     2014-02-14 133809       Phone jointer     Supprimer                                                                                                    |                                        | Nom : jean                           |                     |
| End::cbeam@dgats-do-caen.info       it anmice 1 (Reich)       2014-02-14 1430-00       2014-02-14 1430-00       De:: jeen       Merci de votre ade       2014-02-14 1430-00       De:: jeen       Merci de votre ade       2014-02-14 1430-00         De:: jeen       Merci de votre ade       2014-02-14 1430-00         De:: jeen       Merci de votre ade       2014-02-14 1430-00         De:: jeen       Merci de votre ade       2014-02-14 1430-00         De:: jeen       Merci de votre ade         2014-02-14 1430-00         De:: jeen         Merci de votre ade         2014-02-14 1430-00         De:: jeen         Object restera relativement berf         2014-02-14 1358:09         Piece jointe C         Object restera relativement berf         2014-02-14 1358:09         Piece jointe C         Vin dexixième ticket         Alors ne dites rien.                                                                                                    | 2014-02-14 14:40:40                    | Téléphone : 0245657894               |                     |
| st analos 1 (Résols)<br>sed. de votere asis<br>2014-02-14 13-35.00<br>Date converture : 2014-02-14 13-35.00<br>Date formation<br>Merci de votere aide<br>2014-02-14 14-30-40<br>De: jess<br>Merci de votere aide<br>2014-02-14 14-30-40<br>De: jess<br>Merci de votere aide<br>2014-02-14 14-30-40<br>De: jess<br>De: jess |                                        | Email : cbeaugrand@sts-sio-caen.info |                     |
| Répondu                                                                                                    | ······································ | Information                          |                     |
| 2014-02-14 14:30:40     2014-02-14 14:30:40     Det: form     2014-02-14 14:30:40     Det: form     2014-02-14 14:30:40     Det: form     2014-02-14 14:30:40     Det: form     2014-02-14 14:30:40     Prece jointe     Répondu     Vin deuxième ticket     Alors ne dites rien.                                                                                                    | st numero I ( Kesonu )                 | Date ouverture : 2014-02-14 13:58:09 |                     |
| 2014-02-14 143040     Operative: Selic Manice       State: Effects     2014-02-14 143040       De: Jette     2014-02-14 143040       De: Jetter     2014-02-14 143040       De: Jetter     2014-02-14 143040       De: Jetter     2014-02-14 143040       De: Jetter     2014-02-14 143040       De: Jetter     2014-02-14 143040       De: Jetter     2014-02-14 143040       De: Jetter     2014-02-14 143040       De: Jetter     2014-02-14 143040       De: Jetter     2014-02-14 143040       De: Jetter     2014-02-14 143040       De: Jetter     2014-02-14 143040       De: Jetter restera relativement bref     2014-02-14 135809       Prece jointe     Supprimer                                                                                                    |                                        | Date fermeture : 2014-02-14 14:37:25 |                     |
| Subtr: Résola         Dr: jran:         Merci de votre aide         2014-02-14 1430-40         Dr: Bernard         je confinue         2014-02-14 14311         Piece jointe         Object restera relativement bref         2014-02-14 133509         Piece jointe         Object restera relativement bref         2014-02-14 133509         Piece jointe         Alors ne dittes rien.                                                                                                    | 2014-02-14 14:30:40                    | Operateur : Bellic Maurice           |                     |
| Prijem         Merci de vore aide         2014-02-14 14:00-0         Drijem         Drijem         Drijem         Object restra relativement bref         2014-02-14 13:58.09         Prece jointe         Prece jointe         Supprimer                                                                                                    |                                        | Statut : Résolu                      |                     |
| Répondu     v       Répondu     v                                                                                                    |                                        | De ; iean                            |                     |
| Meri de votre ade     2014-02-14 1430-40       De: Bernard                                                                                                    |                                        |                                      |                     |
| Répondu     Image: Contract of the strict of the strict of t                                                                                                    |                                        | Merci de votre aide                  |                     |
| De:Bernard       2014-02-141443811         Piece joine       Image: State in a classivement bref         Object rester a relativement bref       2014-02-14135800         Piece joine       Image: State in a classivement bref         Vin deuxième ticket       Supprimer         Alors ne dites rien.       Supprimer                                                                                                    |                                        |                                      | 2014-02-14 14:30:40 |
| De: Benard   je confirme   2014-02-14 14:18:11   Piece jointe   De: jean   Object restera relativement bref   2014-02-14 13:58:09   Piece jointe     Piece jointe     Répondu   Vin deuxième ticket   Alors ne dittes rien.                                                                                                    |                                        |                                      |                     |
| De: Benard   je confirme   2014-02-14 141811   Piece jointe   De: jean   Object restera relativement bref   2014-02-14 133809   Piece jointe     Piece jointe     Répondu     Vin deuxième ticket   Supprimer                                                                                                    |                                        |                                      |                     |
| je confinme       2014-02-14 14:18:11         Piece jointe       Image: State in the state in the s                                                                                                    |                                        | De : Bernard                         |                     |
| Répondu     v       Un deuxième ticket     Supprimer                                                                                                    |                                        | je confirme                          |                     |
| Répondu     v       Un deuxième ticket     Supprimer                                                                                                    |                                        |                                      |                     |
| Piece jointe     Image: Second Second S                                                                                                    |                                        |                                      | 2014-02-14 14:18:11 |
| Répondu   Un deuxième ticket   Supprimer                                                                                                    |                                        | Piece jointe                         |                     |
| De:jean       Object restera relativement bref         2014-02-14 13:58:09         Piece jointe<br>Piece jointe<br>Market         Supprimer         Alors ne dites rien.                                                                                                    |                                        |                                      |                     |
| De: jean       Object restera relativement bref         2014-02-14 13:58:09         Piece jointe         Piece jointe         Un deuxième ticket         Alors ne dites rien.                                                                                                    |                                        |                                      |                     |
| Object restera relativement bref       2014-02-14 13:58.09       Piece jointe        Piece jointe        Image: Supprimer       Alors ne dites rien.                                                                                                    |                                        | De : jean                            |                     |
| Répondu     Image: Supprimer       Alors ne dites rien.                                                                                                    |                                        |                                      |                     |
| 2014-02-14 13:58:09 Piece jointe                                                                                                    |                                        | Object restera relativement bref     |                     |
| Piece jointe       Répondu       V       Un deuxième ticket       Alors ne dites rien.                                                                                                    |                                        |                                      | 2014-02-14 13:58:09 |
| Répondu v<br>Un deuxième ticket<br>Alors ne dites rien.                                                                                                    |                                        |                                      |                     |
| Répondu v<br>Un deuxième ticket Supprimer                                                                                                    |                                        | Piece jointe                         |                     |
| Répondu v<br>Un deuxième ticket Supprimer<br>Alors ne dites rien.                                                                                                    |                                        |                                      |                     |
| Répondu v<br>Un deuxième ticket Supprimer<br>Alors ne dites rien.                                                                                                    |                                        |                                      |                     |
| Répondu v<br>Un deuxième ticket Supprimer<br>Alors ne dites rien.                                                                                                    |                                        |                                      |                     |
| Répondu 🗸<br>Un deuxième ticket Supprimer<br>Alors ne dites rien.                                                                                                    |                                        |                                      |                     |
| Répondu 🗸<br>Un deuxième ticket Supprimer<br>Alors ne dites rien.                                                                                                    |                                        |                                      |                     |
| Répondu V<br>Un deuxième ticket Supprimer<br>Alors ne dites rien.                                                                                                    |                                        |                                      |                     |
| Répondu V<br>Un deuxième ticket Supprimer<br>Alors ne dites rien.                                                                                                    |                                        |                                      |                     |
| Un deuxième ticket Supprimer                                                                                                    | Répondu 🗸                              |                                      |                     |
| Un deuxième ticket Supprimer                                                                                                    |                                        |                                      |                     |
| Alors ne dites rien.                                                                                                    | The downlows tistest                   |                                      |                     |
| Alors ne dites rien.                                                                                                    | Un deuxieme ticket                     | Supprimer                            |                     |
|                                                                                                    | Alors ne dites rien.                   |                                      |                     |
|                                                                                                    |                                        |                                      |                     |
|                                                                                                    |                                        | 1                                    |                     |
| 2014-02-14 14:45:54                                                                                                    | 2014-02-14 14:45:54                    |                                      |                     |

Si on est connecté en administrateur on peut supprimer le ticket.